## Screen workshop

- ssh to a host (development vm)
- create a new screen session "test": screen -S test . Now you are logged into first terminal. Type anything like "Is"
- Detach from screen: Ctrl-a d
- Reattach to the session "test": screen -r test
- Create a new terminal in current session, type anything: Ctr-a c
- Create one more terminal: Ctrl-a c
- Scroll thru terminals forwards / backwards: Ctrl-a n or Ctrl-a p
- Name focuse terminal: Ctrl-a A YourTerminalName
- Split window to show two/three/... terminals: Ctrl-a S
- adjust height of focused window: Ctrl-a : Type resize +5 to get more 5 lines for current subwindow
- Choose a subwindow in a splitted window: Ctrl-a TAB . In each subwindow you can choose a terminal with Ctrl-a n or Ctrl-a  $\ensuremath{\mathsf{p}}$
- You can navigate thru list of terminals with: Ctrl-a " (remember hitting SHIFT to get ")
- Unsplit window: Ctrl-a X
- To copy anything to clipboard, enter copy-mode: Ctrl-a ESC , then navigate to the beginning of copied text, hit bar, move to the end, hit again bar
- To paste copied text: Ctrl-a ]
- Kill current terminal: Ctrl-a k
- Detach: Ctrl-a d

## linux,, shell,, screen,, tools

From: http://wiki.osll.ru/ - **Open Source & Linux Lab** 

Permanent link: http://wiki.osll.ru/doku.php/etc:blogs:kkv:screen\_workshop

Last update: 2009/05/21 17:34

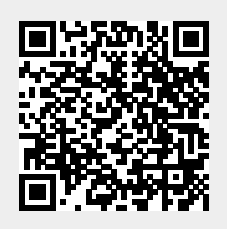